# <u>CLUSTERPRO® X SingleServerSafe 4.0</u> <u>for Windows</u>

インストールガイド

2018.09.14 第2版

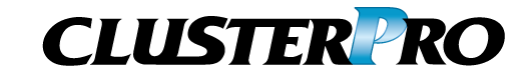

改版履歴

| 版数 | 改版日付       | 内容                |
|----|------------|-------------------|
| 1  | 2018/04/17 | 新規作成              |
| 2  | 2018/09/14 | 内部バージョン 12.01 に対応 |

© Copyright NEC Corporation 2018. All rights reserved.

### 免責事項

本書の内容は、予告なしに変更されることがあります。

日本電気株式会社は、本書の技術的もしくは編集上の間違い、欠落について、一切責任をおいません。 また、お客様が期待される効果を得るために、本書に従った導入、使用および使用効果につきましては、 お客様の責任とさせていただきます。

本書に記載されている内容の著作権は、日本電気株式会社に帰属します。本書の内容の一部または全部を日本電気株式会社の許諾なしに複製、改変、および翻訳することは禁止されています。

### 商標情報

CLUSTERPRO<sup>®</sup>は、日本電気株式会社の登録商標です。

Microsoft、Windows、Windows Server、Internet Explorer、Azure、Hyper-V は、米国 Microsoft Corporation の米国およびその他の国における登録商標です。

Oracle、Oracle Database、Solaris、MySQL、Tuxedo、WebLogic Server、Container、Java およびすべ ての Java 関連の商標およびロゴは、Oracle Corporation およびその子会社、関連会社の米国およびそ の他の国における商標または登録商標です。

WebOTX は、日本電気株式会社の登録商標です。

F5、F5 Networks、BIG-IP、およびiControl は、米国および他の国におけるF5 Networks, Inc. の商標また は登録商標です。

Equalizer は、米Coyote Point Systems 社の登録商標です。

Apache Tomcat、Tomcat、Apache は、Apache Software Foundation の登録商標または商標です。

MIRACLE LoadBalancer は、サイバートラスト株式会社の日本における登録商標です。

PostgreSQL は、PostgreSQL Global Development Group の登録商標です。

PowerGres は、株式会社 SRA の商標または登録商標です。

WebSAM は、日本電気株式会社の登録商標です。

本書に記載されたその他の製品名および標語は、各社の商標または登録商標です。

# 目次

| はじめに                                              | vii          |
|---------------------------------------------------|--------------|
| 対象読者と目的                                           | vii          |
| 本書の構成                                             | vii          |
| 本書で記述される用語                                        | viii         |
| CLUSTERPRO X SingleServerSafe マニュアル体系             | ix           |
| 本書の表記規則                                           | x            |
| 最新情報の人手先                                          | XI           |
| 第1章 CLUSTERPROX SingleServerSafe について             | 13           |
| CLUSTERPRO X SingleServerSafe とは?                 |              |
| CLUSTERPRO X SingleServerSafe のソフトウェア構成           |              |
| CLUSTERPRO X SingleServerSafeの動作環境を確認する           | 16           |
| SNMP 連携機能の動作環境                                    |              |
| JVM監視の動作環境                                        |              |
| システム監視及びシステムリソース情報を収集する機能の動作環境                    |              |
| インストール前のサーバ環境の確認・準備                               | 25           |
| 1. ネットワーク設定を確認する (必須)                             |              |
| 2. ファイアウォールの設定を確認する (必須)                          |              |
| 3. パワーセーヒンク機能をオフにする (必須)                          |              |
| 第2章 CLUSTERPRO X SingleServerSafeをインストール          | する27         |
| CLUSTERPRO Serverのインストール                          |              |
| CLUSTERPRO X SingleServerSafeを新規にインストールするには       |              |
| CLUSTERPRO X SingleServerSafeを新規にサイレントモードでインストールす | -るには         |
| SNMP 連携機能を手動で設定するには                               |              |
| オフライン版Builderのインストール                              |              |
| オフライン版Builderをインストールするには                          |              |
| 第3章 CLUSTERPRO X SingleServerSafeをパージョンア          | ップ/アンインストール/ |
| 再インストール/アップグレードする                                 |              |
| CLUSTERPRO X SingleServerSafeのバージョンアップ            | 40           |
| IBバージョンのCLUSTERPRO X SingleServerSafeからバージョンアップする | こは           |
| CLUSTERPRO X SingleServerSafeのアンインストール            |              |
| CLUSTERPRO Serverのアンインストール                        |              |
| オフライン版Builder のアンインストール                           |              |
| CLUSTERPRO X SingleServerSafeの再インストール             |              |
| CLUSTERPRO X SingleServerSafeの再インストール             |              |
| CLUSTERPRO X へのアップグレード                            |              |
| 第 4 章 最新バージョン情報                                   |              |
| CILISTEDDDA Y SingleSenverSefeとフェッアルの対応一覧         | ٨٥           |
| しこしてIERFRUA SIIIYIESEIVEISdIECマーユアルの対応一見          |              |
| 100 形 31 L                                        |              |
|                                                   |              |
| 第 5 草 補足事項                                        | 53           |
| CLUSTERPRO X SingleServerSafeのサービス一覧              | 54           |
| ライセンスマネージャの使い方                                    | 55           |
| ライセンス ファイルを指定してライセンスを登録するには                       |              |

| 登録されて<br>試用版ライ | こいるライセンスを参照/削除するには<br>(センスから正式ライセンスへの移行 | 56<br>57 |
|----------------|-----------------------------------------|----------|
| 第6章            | 注意制限事項                                  | 59       |
| CLUSTER        | PRO X SingleServerSafe インストール関係         |          |
|                | ルハス電下のフォルダやファイルについて                     |          |
| ノアイルシ          |                                         |          |
| vvebiviana     |                                         |          |
| CLUSTER        | RPRO Disk Agent サーヒスについて                | 60       |
| 付録             |                                         | 61       |
| 付録 A           | トラブルシューティング                             | 63       |
| 付録 B           | 索引                                      | 65       |

# はじめに

### 対象読者と目的

『CLUSTERPRO<sup>®</sup> X SingleServerSafe インストールガイド』は、CLUSTERPRO X SingleServerSafe を 使用したシステムの導入を行うシステムエンジニアと、システム導入後の保守・運用を行うシステム管理者を 対象読者とし、CLUSTERPRO X SingleServerSafe のインストール作業の手順について説明します。

### 本書の構成

| 第1章  | 「CLUSTERPRO X SingleServerSafe<br>について」                                     | :CLUSTERPRO X SingleServerSafe の機能や<br>要件について説明します。                                                         |
|------|-----------------------------------------------------------------------------|----------------------------------------------------------------------------------------------------|
| 第2章  | 「CLUSTERPRO X SingleServerSafe をインストールする」                                   | :CLUSTERPRO X SingleServerSafe をインス<br>トールする手順について説明します。                                                    |
| 第3章  | 「CLUSTERPRO X SingleServerSafe<br>をバージョンアップ/アンインストール/<br>再インストール/アップグレードする」 | : CLUSTERPRO X SingleServerSafe のバージョ<br>ンアップ、アンインストール、再インストール、<br>CLUSTERPRO X へのアップグレードの各手順<br>について説明します。 |
| 第4章  | 「最新バージョン情報」                                                                 | :CLUSTERPRO X SingleServerSafe の最新情<br>報について説明します。                                                          |
| 第5章  | 「補足事項」                                                                      | : CLUSTERPRO X SingleServerSafe のインス<br>トール作業において、参考となる情報について説<br>明します。                                     |
| 第6章  | 「注意制限事項」                                                                    | :本番運用を開始する際に注意事項について説明<br>します。                                                                              |
| 付録   |                                                                             |                                                                                                    |
| 付録 A | 「トラブルシューティング」                                                               | :インストールや設定関連のトラブルとその解決策<br>について説明します。                                                                       |

**付録 B** 「索引」

### 本書で記述される用語

本書で説明する CLUSTERPRO X SingleServerSafe は、クラスタリングソフトウェアである CLUSTERPRO X との操作性などにおける親和性を高めるために、共通の画面・コマンドを使用しています。 そのため、一部、クラスタとしての用語が使用されています。 以下ように用語の意味を解釈して本書を読み進めてください。

| 用語               | 説明                                             |  |  |
|------------------|------------------------------------------------|--|--|
| クラスタ、クラスタシステム    | CLUSTERPRO X SingleServerSafe を導入した単サーバのシステム   |  |  |
| クラスタシャットダウン/リブート | CLUSTERPRO X SingleServerSafe を導入したシステムのシャットダウ |  |  |
|                  | ン、リブート                                         |  |  |
| クラスタリソース         | CLUSTERPRO X SingleServerSafe で使用されるリソース       |  |  |
| クラスタオブジェクト       | CLUSTERPRO X SingleServerSafe で使用される各種リソースのオフ  |  |  |
|                  | ジェクト                                           |  |  |
| フェイルオーバグループ      | CLUSTERPRO X SingleServerSafe で使用されるグループリソース   |  |  |
|                  | (アプリケーション、サービスなど)をまとめたグループ                     |  |  |

### CLUSTERPRO X SingleServerSafe マニュアル体系

CLUSTERPRO X SingleServerSafe のマニュアルは、以下の 4 つに分類されます。各ガイドのタイトルと 役割を以下に示します。

#### 『CLUSTERPRO X SingleServerSafe インストールガイド』 (Installation Guide)

CLUSTERPRO X SingleServerSafe を使用したシステムの導入を行うシステムエンジニアを対象読者とし、 CLUSTERPRO X SingleServerSafe のインストール作業の手順について説明します。

#### 『CLUSTERPRO X SingleServerSafe 設定ガイド』(Configuration Guide)

CLUSTERPRO X SingleServerSafe を使用したシステムの導入を行うシステムエンジニアと、システム導入後の保守・運用を行うシステム管理者を対象読者とし、CLUSTERPRO X SingleServerSafe の構築作業の手順について説明します。

#### 『CLUSTERPRO X SingleServerSafe 操作ガイド』(Operation Guide)

CLUSTERPRO X SingleServerSafe を使用したシステム導入後の保守・運用を行うシステム管理者を対象読者とし、CLUSTERPRO X SingleServerSafe の操作方法について説明します。

『CLUSTERPRO X 統合WebManager 管理者ガイド』 (Integrated WebManager Administrator's Guide)

CLUSTERPRO を使用したクラスタシステムを CLUSTERPRO 統合 WebManager で管理するシステム管理者、および統合 WebManager の導入を行うシステム エンジニアを対象読者とし、統合 WebManager を使用したクラスタ システム導入時に必須の事項について、実際の手順に則して詳細を説明します。

### 本書の表記規則

本書では、注意すべき事項、重要な事項および関連情報を以下のように表記します。

**注**:は、重要ではあるがデータ損失やシステムおよび機器の損傷には関連しない情報を表します。

**重要**:は、データ損失やシステムおよび機器の損傷を回避するために必要な情報を表します。

関連情報:は、参照先の情報の場所を表します。

また、本書では以下の表記法を使用します。

| 表記                                          | 使用方法                                                                     | 例                                      |
|---------------------------------------------|--------------------------------------------------------------------------|----------------------------------------|
| [] 角かっこ                                     | コマンド名の前後<br>画面に表示される語 (ダイアログ<br>ボックス、メニューなど)の前後                          | [スタート] をクリックします。<br>[プロパティ] ダイアログ ボックス |
| コマンドライ<br>ン中の []<br>角かっこ                    | かっこ内の値の指定が省略可能<br>であることを示します。                                            | clpstat -s[-h host_name]               |
| モノスペース<br>フォント<br>(courier)                 | パス名、コマンド ライン、システム<br>からの出力 (メッセージ、プロンプ<br>トなど)、ディレクトリ、ファイル名、<br>関数、パラメータ | c:¥Program files¥CLUSTERPRO            |
| モノスペース<br>フォント太字<br>(courier)               | ユーザが実際にコマンドプロンプト<br>から入力する値を示します。                                        | 以下を入力します。<br>clpcl -s -a               |
| <i>モノスペース</i><br><i>フォント斜体</i><br>(courier) | ユーザが有効な値に置き換えて入<br>カする項目                                                 | clpstat -s [-h host_name]              |

### 最新情報の入手先

最新の製品情報については、以下の Web サイトを参照してください。

https://jpn.nec.com/clusterpro/

# 第1章

# CLUSTERPRO X SingleServerSafe について

本章では、CLUSTERPRO X SingleServerSafe の機能や要件について説明します。

本章で説明する項目は以下の通りです。

| • | CLUSTERPRO X SingleServerSafe とは?                      | 14 |
|---|--------------------------------------------------------|----|
| • | CLUSTERPRO X SingleServerSafe の動作環境を確認する               | 16 |
| • | インストール前のサーバ環境の確認・準備・・・・・・・・・・・・・・・・・・・・・・・・・・・・・・・・・・・ | 25 |

### CLUSTERPRO X SingleServerSafe とは?

CLUSTERPRO X SingleServerSafe は、サーバにセットアップすることで、サーバ上のアプ リケーションやハードウェアの障害を検出し、障害発生時には、アプリケーションの再起動や サーバの再起動を自動的に実行することで、サーバの可用性を向上させる製品です。

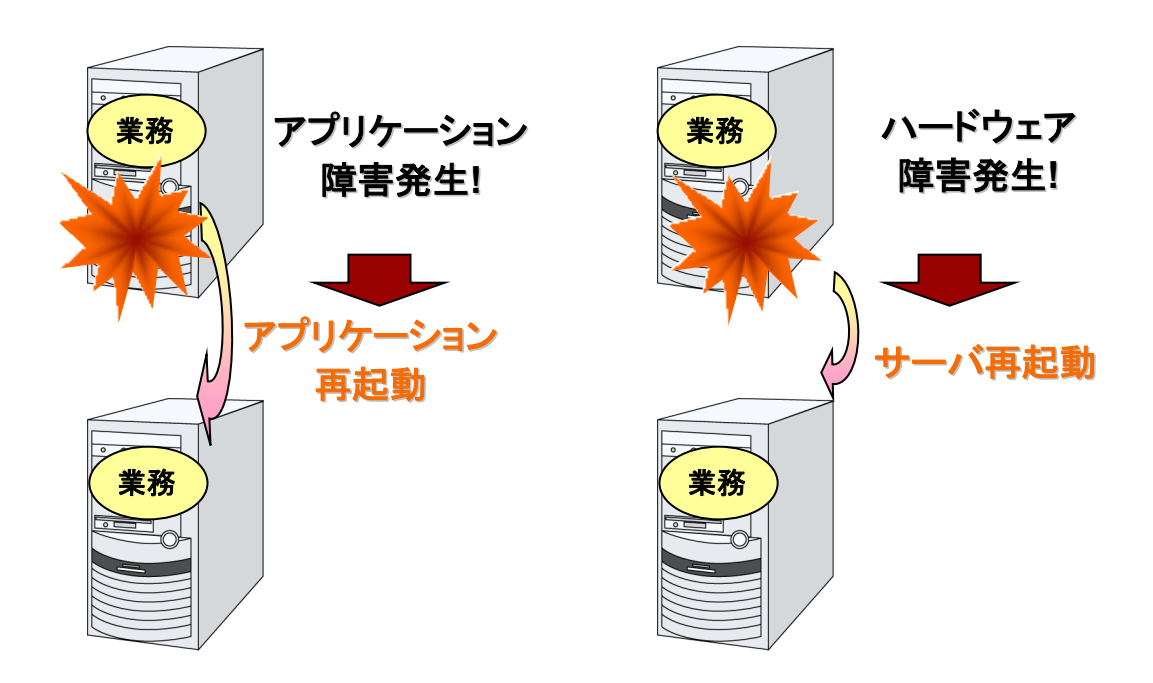

### CLUSTERPRO X SingleServerSafe のソフトウェア構成

CLUSTERPRO X SingleServerSafe は、以下の 3 つのソフトウェアで構成されています。

CLUSTERPRO Server

CLUSTERPRO X SingleServerSafe のメインモジュールです。 サーバにインストールします。

Builder

CLUSTERPRO X SingleServerSafe の構成情報を作成するためのツールです。 WebManager の設定モードとして動作するオンライン版と、管理端末に個別にインス トールするオフライン版があり、オンライン版は WebManager に組み込まれています。 Cluster WebUI、WebManager と同じく、ユーザインターフェースとして Web ブラウザ を利用します。

Cluster WebUI / WebManager

CLUSTERPRO X SingleServerSafe の運用管理を行うための管理ツールです。 ユーザインターフェースとして Web ブラウザを利用します。実体は CLUSTERPRO Server に組み込まれているため、インストール作業は不要です。

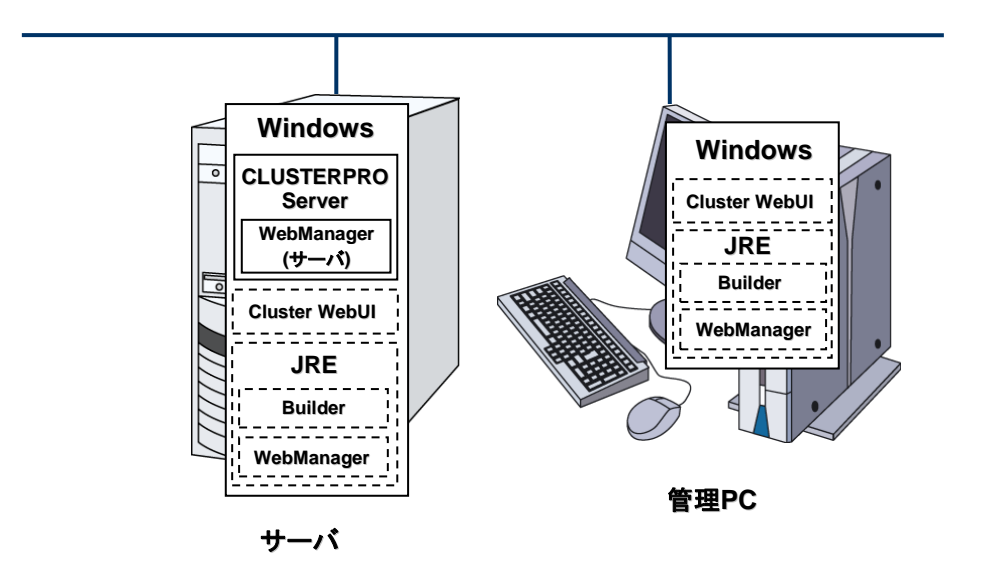

Builder と WebManager は JavaVM 上で動作する JAVA アプレットです。JRE(Java Runtime Environment) がインストールされているマシン上で動作させることが可能です。 よって、CLUSTERPRO X SingleServerSafe のインストールサーバに JRE をインストール すれば、そのサーバ上で Builder および WebManager を使用することができます。

### CLUSTERPRO X SingleServerSafe の動作環境を 確認する

以下に動作環境一覧を示しますので、使用するマシンごとに、動作環境を確認してください。

| CLUSTERPRO Server |                                                                                                    |  |
|-------------------|----------------------------------------------------------------------------------------------------|--|
| 対象機種              | 下記のOSが動作可能なPC                                                                                                    |  |
| 対応OS              | Windows Server 2012 Standard<br>Windows Server 2012 Datacenter<br>Windows Server 2012 R2 Standard<br>Windows Server 2012 R2 Datacenter<br>Windows Server 2016 Standard<br>Windows Server 2016 Datacenter<br>Windows Server, version 1709 Standard<br>Windows Server, version 1709 Datacenter |  |
| メモリサイズ            | ユーザモード 256MB(*1)<br>カーネルモード 32MB                                                                                                    |  |
| ディスクサイズ           | インストール時 80MB<br>運用時最大 2.0GB                                                                                                    |  |

(\*1) オプション類を除く

| Culster WebUI         |                                                                                                    |  |
|-----------------------|----------------------------------------------------------------------------------------------------|--|
| 対象機種 下記の OS が動作可能な PC |                                                                                                    |  |
| 動作確認済みOS              | Windows 7 Service Pack 1<br>Windows 8<br>Windows 8.1<br>Windows 10<br>Windows Server 2012<br>Windows Server 2012 R2<br>Windows Server 2016                                                                                                    |  |
| 動作確認済みブラウザ            | Windows 7 Service Pack 1 の場合<br>Internet Explorer 11<br>Windows 8 の場合<br>Internet Explorer 10<br>Windows 8.1 の場合<br>Internet Explorer 11<br>Windows 10 の場合<br>Internet Explorer 11<br>Windows Server 2012 の場合<br>Internet Explorer 10<br>Windows Server 2012 R2 の場合<br>Internet Explorer 11<br>Windows Server 2016 の場合<br>Internet Explorer 11 |  |
| メモリサイズ                | ユーザモード 200MB                                                                                                    |  |
| ディスクサイズ         50MB  |                                                                                                    |  |

注: Internet Explorer 11 にて Cluster WebUI に接続すると、Internet Explorer が停止す ることがあります。本事象回避のために、Internet Explorer のアップデート (KB4052978 以 降) を適用してください。

| WebManager,オンライン版 Builder                                                                                                    |                                                                                                    |  |
|----------------------------------------------------------------------------------------------------|----------------------------------------------------------------------------------------------------|--|
| 対象機種                                                                                                    | 下記の OS が動作可能な PC                                                                                                    |  |
| 動作確認済みOS<br>Windows 7 Service Pack 1<br>Windows 8<br>Windows 8.1<br>Windows 10<br>Windows Server 2012<br>Windows Server 2012 R2<br>Windows Server 2016 |                                                                                                    |  |
| 動作確認済みブラウザ                                                                                                    | Windows 7 Service Pack 1 の場合<br>Internet Explorer 11<br>Windows 8 の場合<br>Internet Explorer 10<br>Windows 8.1 の場合<br>Internet Explorer 11<br>Windows 10 の場合<br>Internet Explorer 11<br>Windows Server 2012 の場合<br>Internet Explorer 10<br>Windows Server 2012 R2 の場合<br>Internet Explorer 11<br>Windows Server 2016 の場合<br>Internet Explorer 11 |  |
| Java実行環境                                                                                                    | WebManager を使用するには、Java実行環境が必要です。<br>Java(TM) Runtime Environment<br>Version 8.0 Update 162 (1.8.0_162) 以降<br>Java(TM) Runtime Environment<br>Version 9.0 (9.0.4) 以降                                                                                                    |  |
| メモリサイズ                                                                                                    | ユーザモード 50MB                                                                                                    |  |
| ディスクサイズ<br>(Java実行環境を除く)                                                                                                    | 10MB                                                                                                    |  |

**注**: IPアドレスで接続する場合、事前に該当のIPアドレスを [ローカル イントラネット]の [サ イト] に登録する必要があります。

注: Java(TM) Runtime Environment Version 9.0 では、 Java アプレット版は動作しません。

| オフライン版Builder |                                                                                                    |  |
|---------------|----------------------------------------------------------------------------------------------------|--|
| 対象機種          | 下記のOSが動作可能なPC                                                                                                    |  |
| 動作確認済みOS      | Windows 7 Service Pack 1<br>Windows 8<br>Windows 8.1<br>Windows 10<br>Windows Server 2012<br>Windows Server 2012 R2<br>Windows Server 2016 |  |
| 動作確認済みブラウザ    | Windows 7 Service Pack 1 の場合<br>Internet Explorer 11<br>Windows 8 の場合<br>Internet Explorer 10<br>Windows 8.1 の場合                           |  |

|               | Internet Explorer 11                  |                    |  |
|---------------|---------------------------------------|--------------------|--|
|               | Windows 10 の場合                        |                    |  |
|               | Internet Explorer 11                  |                    |  |
|               | Windows Server 2012 の場合               |                    |  |
|               | Internet Explorer 10                  |                    |  |
|               | Windows Server 2012 R2 の場合            |                    |  |
|               | Internet Explorer 11                  |                    |  |
|               | Windows Server 2016 の場合               |                    |  |
|               | Internet Explorer 11                  |                    |  |
| Java実行環境      | Builder を使用するには、Java実行環境が必要です。        |                    |  |
|               | Java(TM) Runtime Environment          |                    |  |
|               | Version 8.0 Update 162 (1.8.0_162) 以降 |                    |  |
|               | Java(TM) Runtime Environment          |                    |  |
|               | Version 9.0 (9.0.4) 以降                |                    |  |
|               |                                       |                    |  |
| メモリサイス        | ユーサモート 50MB                           |                    |  |
| ディスクサイズ       | イズ 10MB                               |                    |  |
| (Java実行環境を除く) |                                       |                    |  |
| 対応バージョン       | オフライン版Builderの                        | CLUSTERPROの内部バージョン |  |
|               |                                       |                    |  |
|               |                                       |                    |  |
|               | 4.0.0-1                               | 12.00              |  |
|               |                                       | 12.01              |  |

注: IPアドレスで接続する場合、事前に該当のIPアドレスを [ローカル イントラネット]の [サイト] に登録する必要があります。

注: Java(TM) Runtime Environment Version 9.0 では、 Java アプレット版は動作しません。

### SNMP 連携機能の動作環境

SNMP 連携機能の動作確認を行った OS を下記に提示します。

#### x86\_64 版

| OS                           | CLUSTERPRO<br>Version | 備考 |
|------------------------------|-----------------------|----|
| Windows Server 2012          | 12.00~                |    |
| Windows Server 2012 R2       | 12.00~                |    |
| Windows Server 2016          | 12.00~                |    |
| Windows Server, version 1709 | 12.00~                |    |

### JVM 監視の動作環境

JVM 監視を使用する場合には、Java 実行環境が必要です。

Java(TM) Runtime Environment Version7.0 Update 6 (1.7.0\_6) 以降

Java(TM) Runtime Environment Version8.0 Update 11 (1.8.0\_11) 以降

Java(TM) Runtime Environment Version9.0 (9.0.1) 以降

JVM 監視ロードバランサ連携機能(BIG-IP Local Traffic Manager と連携する場合)を使用するには、Microsoft .NET Framework の実行環境が必要です。

Microsoft .NET Framework 3.5 Service Pack 1

Microsoft .NET Framework 3.5 SP1 日本語 Language Pack

JVM 監視 ロードバランサ連携機能の動作確認を行ったロードバランサを下記に提示します。

#### x86\_64 版

| ロードバランサ               | CLUSTERPRO<br>Version | 備考 |
|-----------------------|-----------------------|----|
| Express5800/LB400h以降  | 12.00~                |    |
| InterSec/LB400i 以降    | 12.00~                |    |
| BIG-IP v11            | 12.00~                |    |
| MIRACLE LoadBalancer  | 12.00~                |    |
| CoyotePoint Equalizer | 12.00~                |    |

### システム監視及びシステムリソース情報を収集する機能の動作環境

System Resource Agent を使用するには、Microsoft .NET Framework の実行環境が必要です。

Microsoft .NET Framework 3.5 Service Pack 1

Microsoft .NET Framework 3.5 SP1 日本語 Language Pack

**注 1**: Microsoft .NET Framework のバージョンは、必ず 3.5 を使用してください。

**注 2**: 環境により、Microsoft .NET Framework 3.5 Service Pack 1 をインストールすると、 自動で Microsoft .NET Framework 3.5 SP1 日本語 Language Pack がインストールされる 場合があります。 インストール手順

サーバがインターネットにつながらない状態の場合、OSのインストール媒体を用意してください。インターネットにつながる状態の場合は必要ありません。

[サーバー マネージャー]を起動し、[ダッシュボード]画面で[クイックスタート]を選択してください。

表示されたメニューから[②役割と機能の追加]を選択し、[役割と機能の追加ウィザード] を表示します。

| <b>b</b>                                                                                                    | サーバーマネージャー                     |                                            |                      |  |  |  |
|----------------------------------------------------------------------------------------------------|--------------------------------|--------------------------------------------|----------------------|--|--|--|
| <u>ر بالحجام الحجام الحجام الحجام المحجام المحجام المحجام المحجام المحجام المحجام المحجام المحجام المحجام المحجام</u> | ュボード                           | • ②   🊩 管理(M) ッ-                           | JJL(T) 表示(V) ヘJレプ(H) |  |  |  |
| ■ ダッシュボード                                                                                                    | サーバー マネージ                      | ヤーへようこそ                                    | ^                    |  |  |  |
| ■ ローカル サーバー<br>■■ すべてのサーバー                                                                                            | クイック スタート                      | 1 このローカル サー                                | バーの構成                |  |  |  |
|                                                                                                    | (Q)                            | 2 役割と機能の追加<br>2 管理するサーバー(                  |                      |  |  |  |
|                                                                                                    | 最新情報(W)                        | 3 自理9るリーバーで                                | D作成                  |  |  |  |
|                                                                                                    | 詳細情報(L)                        |                                            | 非表示                  |  |  |  |
|                                                                                                    | <b>役割とサーバー グ</b><br>役割の数:0   サ | ' <b>ループ'</b><br>ーバー グループの数:1   サーバーの合計数:1 |                      |  |  |  |

図1 サーバーマネージャー

[開始する前に]画面が表示された場合、[次へ]をクリックします。

[インストールの種類]画面で[役割ベースまたは機能ベースのインストール]を選択し、 [次へ]をクリックします。 [サーバーの選択] 画面で[サーバー プールからサーバーを選択]を選択し、一覧から対象サーバを選択して[次へ]をクリックします。

| <b>B</b>  | 役割と                                                                     | 機能の追加ウィザー                               | -*                                       | _ <b>_</b> X                    |
|-----------|-------------------------------------------------------------------------|-----------------------------------------|------------------------------------------|---------------------------------|
| 対象サーバーの違  | 選択                                                                      |                                         |                                          | 対象サーバー<br>WIN-T2VDPRE9ES0       |
| 開始する前に    | 役割と機能をインストールする                                                          | サーバーまたは仮想ハ・                             | ードディスクを選択します。                            |                                 |
| インストールの種類 | ◎ サーバー ブールからサーバ                                                         | ーを選択                                    |                                          | ]                               |
| サーバーの選択   | ○ 1仮想ハート ディスクから選                                                        | 37.                                     |                                          |                                 |
| サーバーの役割   | サーバー ノール                                                                |                                         |                                          |                                 |
| 確認        | フィルター:                                                                  |                                         |                                          |                                 |
| 結果        | 名前                                                                      | IP アドレス                                 | オペレーティング システム                            |                                 |
|           | WIN-T2VDPRE9ES0                                                         | 192.168.1.74                            | Microsoft Windows Server                 | 2012 Standard                   |
|           | 1 台のコンピューターが見つか<br>このページには、Windows S<br>用して遠加されたサーバーが想<br>サーバーは表示されません。 | Dました<br>ierver 2012 を実行<br>気示されます。オフライン | しており、サーバー マネージャーの [t<br>サーバーや、データ収集が完了して | ナーバーの追加] コマンドを使<br>いない、新たに追加された |
|           |                                                                         | < 前/                                    | へ(P) 次へ(N) > イン                          | レストール(I) キャンセル                  |

図2対象サーバの選択

[サーバーの役割]画面で[次へ]をクリックしてください。

[機能]画面で[.Net Framework 3.5 Features] にチェックを入れ、[次へ]をクリックします。

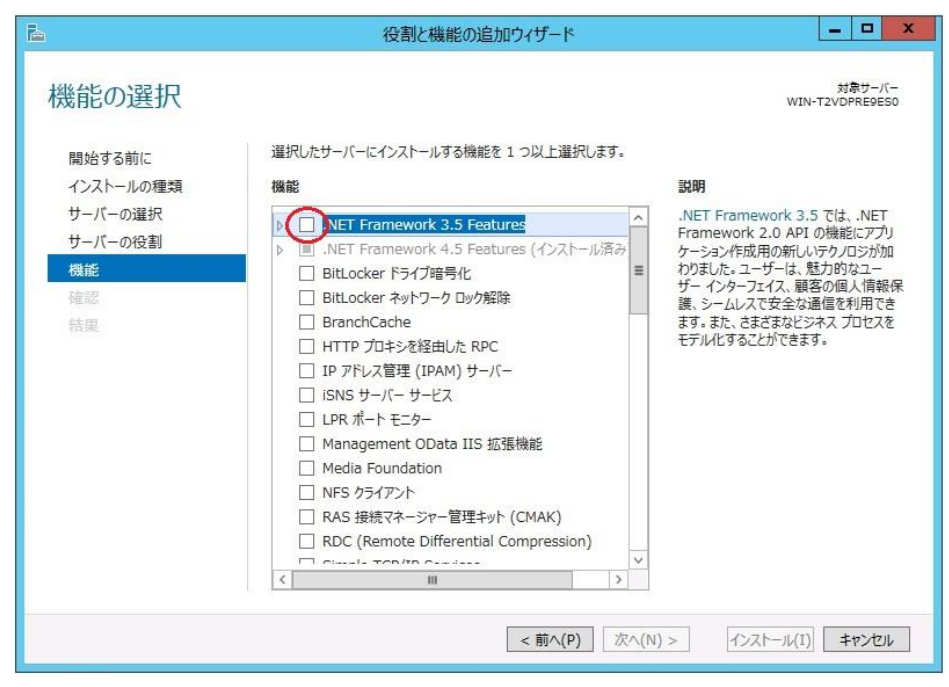

図3機能の選択

サーバがインターネットにつながる状態の場合、[確認]画面で[インストール]をクリック し、.Net Framework 3.5 をインストールしてください。

サーバがインターネットにつながらない状態の場合、[確認]画面で[代替ソースパスの指定]を選択してください。

| <b>a</b>                                               | 役割と機能の追加ウィザード                                                                | _ <b>_</b> X                                                                                               |
|--------------------------------------------------------|------------------------------------------------------------------------------|----------------------------------------------------------------------------------------------------|
| インストール オプ<br>間始する前に<br>インストールの種類<br>サーバーの選択<br>サーバーの選択 | 2<br>3<br>2<br>3<br>3<br>3<br>3<br>3<br>3<br>3<br>3<br>3<br>3<br>3<br>3<br>3 | 対象サーバー<br>WIN-T2VDPRE9ES0<br>パするには、「インストール」をクリックしてください。<br>ページに表示されている可能性があります。これ<br>、チェック ポックスをオフにしてください。 |
| 9-7(-0rg書)<br>機能<br>確認<br>結果                           | .NET Framework 3.5 Features<br>.NET Framework 3.5 (.NET 2.0 および 3.0 を含む)     |                                                                                                    |
|                                                        | <前へ(P) 次へ(P                                                                  | 1) > インストール(I) キャンセル                                                                                       |

図 4 インストール オプションの確認

表示された画面の説明を参考に[パス]欄へ OS インストール媒体のパスを指定し、[OK] をクリックしてください。その後[インストール]をクリックし、.Net Framework 3.5 をインストー ルしてください。

| 合 役割と機能の追加ウィザード                                                                                                    |            | - 1             |               | x |
|----------------------------------------------------------------------------------------------------|------------|-----------------|---------------|---|
| 役割と機能の追加ウィザード                                                                                                    | ×          |                 |               |   |
| 代替ソース パスの指定                                                                                                    | VI         | 対象<br>N-T2VDPR  | サーバ-<br>E9ES0 | 5 |
| 一部のサーバーに、すべての役割、役割サービス、または機能を追加するために必要なすべてのソース ファイルがない可能性か<br>ります。 ソース ファイルがインストールされていないか、オペレーティング システムのインストール後に削除された可能性があります                                                                                              | いあ を!<br>。 | クリックしてく         | ださい           |   |
| 役割または機能をインストールするサーバーに必要なすべてのソース ファイルがない場合、Windows Update、またはグルー<br>ポリシーで指定されている場所からファイルを取得できる可能性があります。                                                                                                    | プ 能<br>てく  | きせがありま<br>ください。 | す。こ           | n |
| また、対象サーバーにリソース ファイルがない場合は、リソース ファイルの代替バスを指定することもできます。ソース バスまたは、<br>イル共有は、Everyone グループに読み取りアクセス許可を与えるか(セキュリティ上の理由からお勧めしません)、または対象<br>サーバーのコンピューター(ローカル システム)アカウントに読み取りアクセス許可を与える必要があります。 つまり、ユーザー アカ<br>トにアクセスを許可しても不十分です。 | די<br>לט   |                 |               | 2 |
| 次の例は有効なソース ファイル バスです。対象サーバーはローカル サーバーで、E:ドライブには Windows Server インスト<br>ル メディアが挿入されています。<br>.NET Framework 3.5 機能のソース ファイルは標準インストールの一環としてはインストールされていませんが、サイド バイ<br>ド ストア (SxS) フォルターにあります。<br>E:¥Sources¥SxS¥               | –<br>मन    |                 |               |   |
| 他の操能のソース ファイルは、Install.wim ファイルにあります。パスに WIM: プレフィックスと、ソース ファイルの取得元イメー<br>インデックスを示すサフィックスを追加してください。次の例では、インデックスは 4 です。<br>WIM:E:¥Sources¥Install.wim:4                                                                     | 50         |                 |               |   |
| パス: (***サーバー名*パス*ソース ファイル)<br>のK キャンセル                                                                                                    |            |                 |               |   |
| <前へ(P) 次へ(N) > イ                                                                                                    | ンストール(I    | I) ‡†           | ンセル           |   |

図5 代替ソース パスの指定

CLUSTERPRO X SingleServerSafe 4.0 for Windows インストールガイド

### インストール前のサーバ環境の確認・準備

実際にハードウェアの設置を行った後に、以下を確認してください。

- 1. ネットワークの確認 (必須)
- 2. ファイアウォールの確認 (必須)
- 3. パワーセービング機能をオフにする (必須)

### 1. ネットワーク設定を確認する (必須)

ipconfig コマンドや ping コマンドを使用してネットワークの状態を確認してください。

- ◆ IP アドレス
- ◆ ホスト名

### 2. ファイアウォールの設定を確認する (必須)

CLUSTERPRO X SingleServerSafe は、デフォルトで以下のポート番号を使用します。この ポート番号について Builder で変更が可能です。これらのポート番号には、CLUSTERPRO X SingleServerSafe 以外のプログラムからアクセスしないようにしてください。また、ファイア ウォールの設定を行う場合には、CLUSTERPRO X SingleServerSafe が下記のポート番号 にアクセスできるようにしてください。

| [自サーバ間内部処理] |           |               |     |           |                 |  |  |
|-------------|-----------|---------------|-----|-----------|-----------------|--|--|
| From        |           |               | То  |           | 備考              |  |  |
| サーバ         | 自動割り当て    | $\uparrow$    | サーバ | 29001/TCP | 内部通信            |  |  |
| サーバ         | 自動割り当て    | $\uparrow$    | サーバ | 29002/TCP | データ転送           |  |  |
| サーバ         | 自動割り当て    | $\uparrow$    | サーバ | 29003/UDP | アラート同期          |  |  |
| サーバ         | 29106/UDP | $\rightarrow$ | サーバ | 29106/UDP | ハートビート(カーネルモード) |  |  |

| [サーバ・Cluster WebUI / WebManager 間] |        |               |     |           |         |
|------------------------------------|--------|---------------|-----|-----------|---------|
| From                               |        |               | То  |           | 備考      |
| Cluster WebUI<br>WebManager        | 自動割り当て | $\rightarrow$ | サーバ | 29003/TCP | http 通信 |

| [統合 WebManager を接続しているサーバ・管理対象のサーバ間] |        |               |            |           |         |  |  |
|--------------------------------------|--------|---------------|------------|-----------|---------|--|--|
| From                                 |        | То            |            | 備考        |         |  |  |
| 統合 WebManager<br>を接続したサーバ            | 自動割り当て | $\rightarrow$ | サーバ        | 29003/TCP | http 通信 |  |  |
| 統合 WebManager<br>の管理対象となる<br>サーバ     | 29003  | <b>→</b>      | クライ<br>アント | 29010/UDP | UDP 通信  |  |  |

| [その他] | [その他]  |               |               |                                                |            |  |  |
|-------|--------|---------------|---------------|------------------------------------------------|------------|--|--|
| From  |        |               | То            |                                                | 備考         |  |  |
| サーバ   | 自動割り当て | $\uparrow$    | サーバ           | Builder で設<br>定した管理<br>ポート番号                   | JVM 監視リソース |  |  |
| サーバ   | 自動割り当て | $\rightarrow$ | 監視先           | Builder で設<br>定した接続<br>ポート番号                   | JVM 監視リソース |  |  |
| サーバ   | 自動割り当て | $\rightarrow$ | サーバ           | Builder で設<br>定したロード<br>バランサ連<br>携 管理<br>ポート番号 | JVM 監視リソース |  |  |
| サーバ   | 自動割り当て | $\rightarrow$ | BIG-IP<br>LTM | Builder で設<br>定した通信<br>ポート番号                   | JVM 監視リソース |  |  |

注: 自動割り当てでは、その時点で使用されていないポート番号が割り当てられます。

OS が管理している通信ポート番号の自動割り当ての範囲が CLUSTERPRO X SingleServerSafe が使用する通信ポート番号と重複する場合があります。

重複している場合は、CLUSTERPRO X SingleServerSafe が使用するポート番号を変更するか、または OS が管理している通信ポート番号の自動割り当ての範囲を変更してください。

OS が管理している通信ポート番号の自動割り当ての範囲の確認方法および範囲の変更方法は、CLUSTERPRO X の『スタートアップガイド』を参照してください。

### 3. パワーセービング機能をオフにする (必須)

CLUSTERPRO X SingleServerSafe 環境では、OnNow, ACPI, APM の機能を利用したパワーセービング(スタンバイやハイバネーション)は使用できません。パワーセービングに関する機能は利用しないでください。

# 第2章 CLUSTERPROX SingleServerSafe をインストー ルする

本章では、CLUSTERPRO X SingleServerSafe のインストール手順について説明します。CLUSTERPRO X SingleServerSafe のインストールには、CLUSUTERPRO SingleServerSafe のメインモジュールである CLUSTERPRO Server をインストールします。 SingleServerSafe の構築用に、別途マシンを用意している 場合は、そのマシンに対して、Builder のインストール作業を行ってください。

本章で説明する項目は以下のとおりです。

| • | CLUSTERPRO Server のインストール                                  | 28 |
|---|------------------------------------------------------------|----|
| • | オフライン版 Builder のインストール・・・・・・・・・・・・・・・・・・・・・・・・・・・・・・・・・・・・ | 36 |

### CLUSTERPRO Server のインストール

システムを構築するサーバマシンに、CLUSTERPRO X SingleServerSafe のメインモジュー ルである CLUSTERPRO Server をインストールします。

インストール時にはライセンス登録が要求されます。必要なライセンスファイルまたはライセン スシートを用意しておきます。

### CLUSTERPRO X SingleServerSafe を新規にインストールするには

以下の手順に従って、CLUSTERPRO X SingleServerSafe をインストールします。

- 注1: Administrator 権限を持つアカウントでインストールしてください。
- **注 2**: インストールすると、Windows のメディアセンス機能(LAN ケーブル抜け等によるリンク ダウン発生時に IP アドレスを非活性にする機能)が無効になります。
- **注 3**: Windows SNMP Service がインストールされている場合、CLUSTERPRO Server の インストールにより SNMP 連携機能が自動で設定されます。しかし、インストールされ ていない場合は設定されません。 CLUSTERPRO Server インストール後に設定するには「SNMP 連携機能を手動で設 定するには」を参照してください。
- 1. インストール CD-ROM を CD-ROM ドライブに入れます。
- 2. インストールのメニュー画面が表示されます。

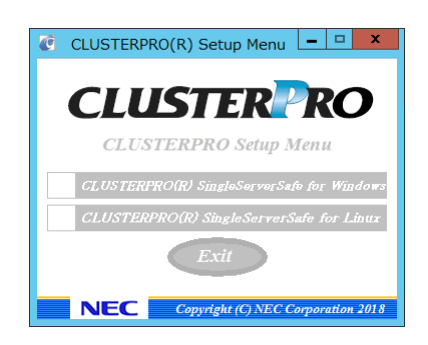

**注**: メニュー画面が自動で起動しない場合は、CD-ROM のルートフォルダにある menu.exe をダブルクリックします。

3. メニュー画面が表示されたら CLUSTERPRO® SingleServerSafe for Windows を選択 します。

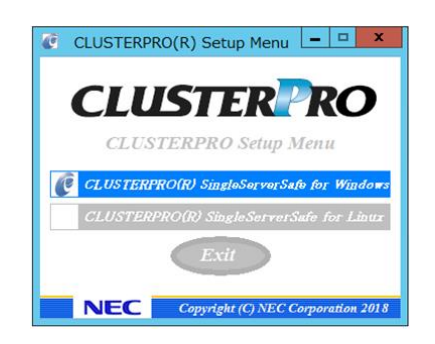

注:いずれも選択せずに Exit ボタンをクリックすると、メニューが終了します。

4. CLUSTERPRO® X SingleServerSafe 4.0 for Windows を選択します。

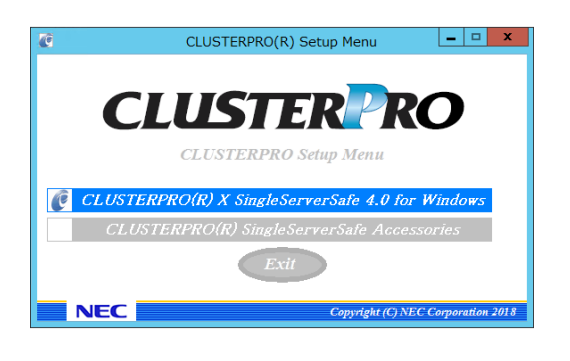

注:いずれも選択せずに Exit ボタンをクリックすると、前のメニュー画面に戻ります。

5. [CLUSTERPRO SingleServerSafe Setup へようこそ] が表示されます。[次へ] をクリックします。

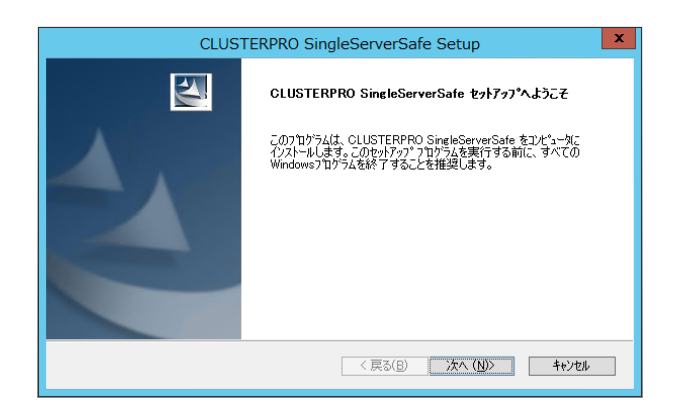

6. [インストール先の選択] が表示されます。変更する場合は [参照] をクリックしてディレク トリを指定します。[次へ] をクリックします。

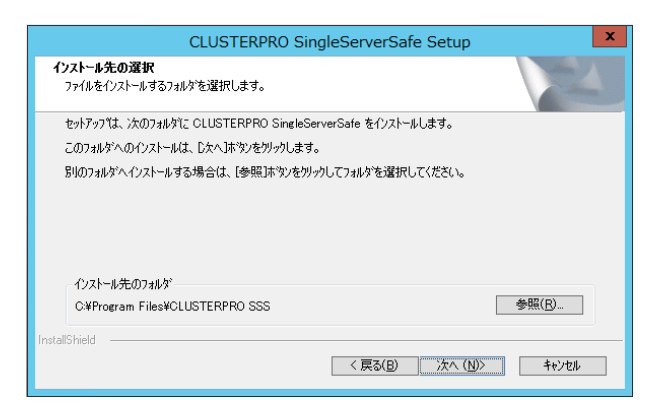

7. [インストール準備の完了] が表示されます。[インストール] をクリックしてインストールを 開始します。

| CLUSTERPRO SingleServerSafe Setup                               |
|-----------------------------------------------------------------|
| インストール準備の完了<br>インストールを開始する準備が整いました。                             |
| [インストール]をクリックしてインストールを開始してください。                                 |
| インストール設定を確認または変更する場合は、「戻る」を別ックします。ウィサートを終了する(には、「キャンセル)を別ックします。 |
|                                                                 |
|                                                                 |
|                                                                 |
|                                                                 |
|                                                                 |
|                                                                 |
| InstallShield                                                   |
| < 戻る(B) インストール キャンセル                                            |

8. インストールが終了すると、[通信ポート番号設定] 画面が表示されます。通常は、既定値 のまま [次へ] をクリックします。

| 通信术一卜番号設定                                                            |
|----------------------------------------------------------------------|
| 通信で使用するボート番号を指定してください。<br>通常は既定値のままでご使用ください。<br>TCP                  |
| WebManager HTTPボート番号: 29003                                          |
| 関に同じボート番号を使用している場合、未使用のボート番号を指定してください。<br>この設定値はセットアップ後に変更することが可能です。 |
| 戻るがなへ                                                                |

- 注: ここで設定したポート番号は構成情報の作成時に再度設定を行う必要があります。 ポート番号の設定の詳細は『設定ガイド』の「第 5 章 その他の設定の詳細」の「クラ スタプロパティ」を参照してください。
- 9. [ライセンスマネージャ] が表示されます。[登録] をクリックします。

|   | ライセンスマネージャ                                |    | x |
|---|-------------------------------------------|----|---|
|   | ライセンスの登録、参照、削除を行います。<br>該当するメニューを選んでください。 |    |   |
|   | 登録 ライセンス情報の登録を行います。                       |    |   |
|   | 参照 / 削除 うイセンス情報の参照 角 原を行います。              |    |   |
|   |                                           |    |   |
| _ |                                           |    |   |
|   | < 戻る(B) 次へ(L) > [                         | 終了 |   |

[ライセンス項目を入力して登録] をクリックしてライセンスを登録します。
 [ライセンスファイルから登録]する場合は、第 5 章の「ライセンス ファイルを指定してライセンスを登録するには」を参照してください。

|             | ライセンス登録 - ロ ×                                |
|-------------|----------------------------------------------|
| ライセ:<br>次の( | ンスの登録を行います。<br>いずれかの方法で、ライセンス登録を行ってください。     |
|             | ライセンス項目を入力して登録<br>登録する製品のライセンス項目を入力して登録を行う。  |
|             | ライセンスファイルから登録<br>登録する製品のライセンスファイルを選択して登録を行う。 |
|             |                                              |
|             |                                              |
|             | <b>〈戻る(b)</b> 〉次へ(M)> 終7                     |

11. ライセンスシートを元に、製品区分を選択して、[次へ]をクリックします。

| 製品選択 ×                                                       |
|--------------------------------------------------------------|
| 登録するライセンスの製品を決定します。<br>製品区分を選択し、「次へ」を選択して伏さい。<br>製品区分<br>製品版 |
| < 戻る(四) (法へ(加) > キャンセル                                       |

12. ライセンスシートを元に、シリアル No、ライセンスキーを入力して、[次へ]をクリックします。

| - |                                                 |                              | ライセンス               | ‡−入力      |        | ×      |
|---|-------------------------------------------------|------------------------------|---------------------|-----------|--------|--------|
| 5 | ンリアルNoとうイセン<br>シリアルNoとうイセン<br>シリアルNo<br>ライセンスキー | パキーを入力しま<br>パスキーを入力した<br>: [ | す。<br>大へ」を選択して・<br> | (/25U)o   | - [    |        |
|   |                                                 |                              |                     | < 戻る(8) [ | 汰^(₪ > | ++)t11 |

13. ライセンス登録確認画面が表示されるので、内容を確認した後、[次へ] をクリックすると、 確認のメッセージが表示されます。

| ライセンス登録確認     |
|---------------|
| うイセンスを登録しました。 |
| ОК            |

14. 上記 9 のライセンスマネージャの最初の画面に戻ります。オプション類のライセンスの登録を同様に行ってください。全てのライセンスの登録が終わったら、[終了] をクリックして、 ライセンスマネージャを終了します。

- 注: 期限付きライセンスを使用する場合、ライセンスの期限切れに備え、同一製品のライ センスを複数登録することが可能です。余剰分のライセンスはストックされ、使用中の ライセンス期限が切れた時に有効化されます。
- 15. [InstallShield Wizard の完了] が表示されます。再起動するかの確認画面が表示されるので、再起動を選択し [完了] をクリックします。直ちにサーバが再起動されます。

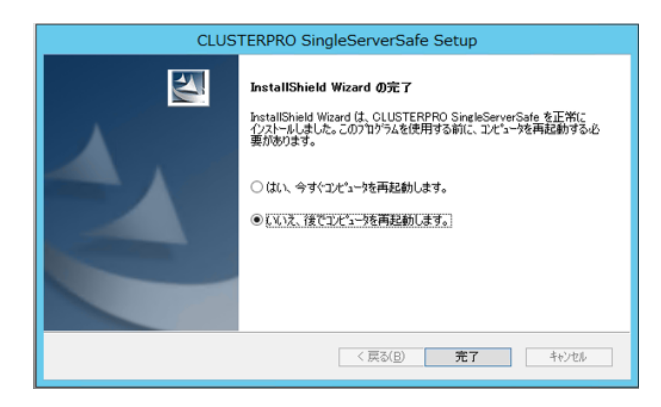

注: 既定値は、「いいえ、後でコンピュータを再起動します」になっています。

### CLUSTERPRO X SingleServerSafe を新規にサイレントモードでイン ストールするには

サイレントモードとは、インストーラ実行時にダイアログを表示してユーザからの応答を受ける ことなく、自動的にインストールを行う方式です。インストール先のフォルダやインストールオ プションがすべてのサーバマシンで同じである場合には、この機能を使用すると便利です。こ の機能を使用すると、ユーザのインストール時の手間が軽減されるとともに、誤った指定によ るインストールミスを防ぐことができます。

以下の手順に従って、クラスタを構成する各サーバにCLUSTERPRO X SingleServerSafeを インストールします。

- 注1: Administrator 権限を持つアカウントでインストールしてください。
- **注 2**: インストールすると、Windows のメディアセンス機能(LAN ケーブル抜け等によるリンク ダウン発生時に IP アドレスを非活性にする機能)が無効になります。
- 注 3: Windows SNMP Service がインストールされている場合、CLUSTERPRO Server の インストールにより SNMP 連携機能が自動で設定されます。しかし、インストールされ ていない場合は設定されません。 CLUSTERPRO Server インストール後に設定するには「SNMP 連携機能を手動で設 定するには」を参照してください。

<事前準備>

インストール先のフォルダ(既定値は、"C:¥Program Files¥CLUSTERPRO SSS")を変更する場合は、事前に応答ファイルを作成します。以下の手順で応答ファイルを作成してください。

1. 応答ファイルをインストール CD-ROM からサーバからアクセス可能な場所へコピーします。

```
インストール CD-ROM 内の
Windows¥4.0¥common¥server¥x64¥response¥setup_sss_inst_jp.iss
をコピーします。
```

2. 応答ファイル(setup\_inst\_jp.iss)をテキストエディタで開き、下記★のフォルダを変 更します。

```
Count=4
Dlg1={8493CDB6-144B-4330-B945-1F2123FADD3A}-SdAskDestPath-0
Dlg2={8493CDB6-144B-4330-B945-1F2123FADD3A}-SdStartCopy2-0
Dlg3={8493CDB6-144B-4330-B945-1F2123FADD3A}-SdFinishReboot-0
[{8493CDB6-144B-4330-B945-1F2123FADD3A}-SdWelcome-0]
Result=1
[{8493CDB6-144B-4330-B945-1F2123FADD3A}-SdAskDestPath-0]
szDir=C:¥Program Files¥CLUSTERPRO SSS ★
Result=1
...
```

<インストール手順>

1. コマンドプロンプトから下記のコマンドを実行し、セットアップを起動します。

# "<*silent-install.bat のパス*>¥silent-install.bat" <応答ファイルのパ ス>

※<silent-install.bat のパス>は、 インストール CD-ROM 内の Windows¥4.0¥common¥server¥x64¥silent-install.bat

※既定値("C:¥Program Files¥CLUSTERPRO SSS")でインストールする場合、 <応答 ファイルのパス>は省略してください。

2. コマンドプロンプトから下記のコマンドを実行し、ライセンスを登録します。

# "<*インストール先のフォルダ*>¥bin¥clplcnsc.exe" -i <*ライセンスファイルのパ* ス>

3. サーバを再起動します。

### SNMP 連携機能を手動で設定するには

注: SNMP トラップ送信機能のみを使う場合は、本手順は必要ありません。

SNMP による情報取得要求に対応するためには、別途 Windows SNMP Service および SNMP 連携機能の登録が必要です。

通常、CLUSTERPRO Server インストール時に Windows SNMP Service が存在する場合 は SNMP 連携機能が自動で登録されますが、存在しない場合は登録されません。

このような場合、以下の手順に従って、手動で登録を行ってください。

注: 設定は Administrator 権限を持つアカウントで実行してください。

- 1. Windows SNMP Service をインストールします。
- 2. Windows SNMP Service を停止します。
- 3. Windows SNMP Service に CLUSTERPRO の SNMP 連携機能を登録します。
  - 3-1. レジストリエディタを起動します。
  - 3-2. 以下のキーを開きます。

HKEY\_LOCAL\_MACHINE¥SYSTEM¥CurrentControlSet¥ Services¥SNMP¥Parameters¥ExtensionAgents

3-3. 開いたキーに以下の内容で文字列値を作成します。

| 値の名前  | : mgtmib                        |
|-------|---------------------------------|
| 値の種類  | :REG_SZ                         |
| 値のデータ | :SOFTWARE¥NEC¥CLUSTERPRO¥       |
|       | SnmpAgent¥mgtmib¥CurrentVersion |

- 3-4. レジストリエディタを終了します。
- 4. Windows SNMP Service を起動します。

注: SNMP 通信に必要な設定は Windows SNMP Service 側で行います。

# オフライン版 Builder のインストール

オフライン版 Builder は CLUSTERPRO X SingleServerSafe をインストールしたサーバにイン ストールする必要はありません。Web ブラウザで CLUSTERPRO X SingleServerSafe に接 続することができないマシンで CLUSTERPRO X SingleServerSafe の構成情報を作成・変更 する場合にのみ、そのマシンにインストールしてください。

### オフライン版 Builder をインストールするには

以下の手順に従って、オフライン版 Builder をインストールします。

注: Builder は Administrator 権限を持つアカウントでインストールしてください。

- 1. インストール CD-ROM を CD-ROM ドライブに入れます。
- 2. インストールのメニュー画面が表示されます。

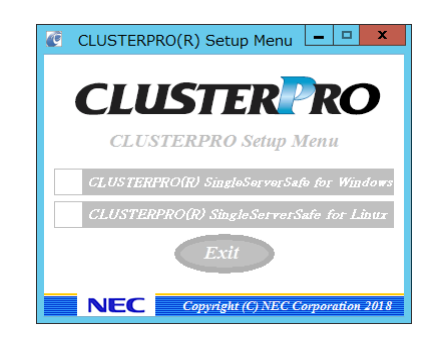

**注**: メニュー画面が自動で起動しない場合は、CD-ROM のルートフォルダにある menu.exe をダブルクリックします。

3. メニュー画面が表示されたら CLUSTERPRO® SingleServerSafe for Windows を選択 します。

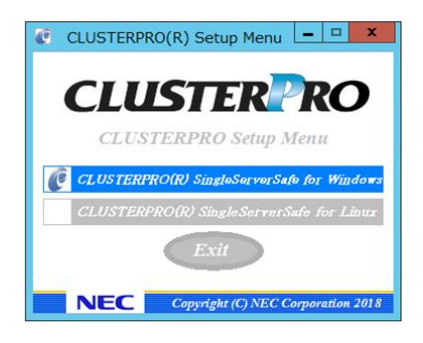

4. CLUSTERPRO® SingleServerSafe Accessories を選択します。

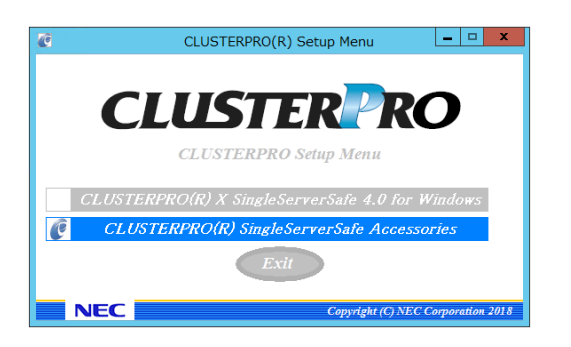

5. CLUSTERPRO® SingleServerSafe Builder を選択します。

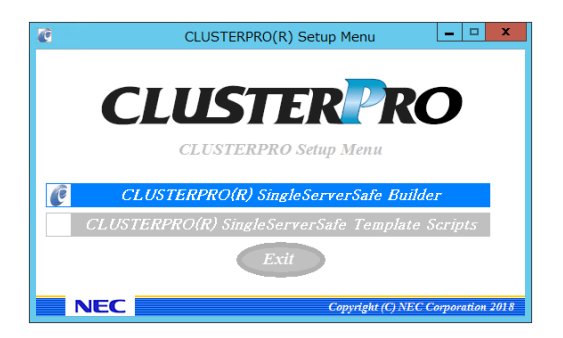

 [Cluster Builder self-extracting dialog]ダイアログボックスが表示されるので、インストー ル先を選択し、[解凍]をクリックします。

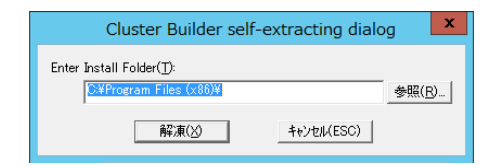

- **注**:指定したインストール先に、「¥CLUSTERPRO SSS ¥clpbuilder-w」のフォルダが作成され、Builder 画面表示用の HTML ファイル「clptrek.htm」と各種設定情報ファイルがインストールされます。
- 7. [ZIP 自己解凍]ダイアログボックスが表示されるので[OK]をクリックし、インストールが完 了します。

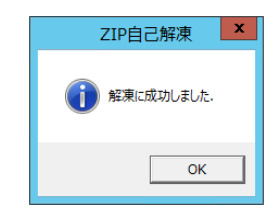

# 第3章

# CLUSTERPRO X SingleServerSafe をバージョン アップ/アンインストール/再インス トール/アップグレードする

本章では、CLUSTERPRO X SingleServerSafe のバージョンアップ、アンインストール、再インストール、 CLUSTERPRO X へのアップグレードの各手順について説明します。

本章で説明する項目は以下のとおりです。

| • | CLUSTERPRO X SingleServerSafe のバージョンアップ40 |
|---|-------------------------------------------|
| • | CLUSTERPRO X SingleServerSafe のアンインストール   |
| • | CLUSTERPRO X SingleServerSafeの再インストール45   |
| • | CLUSTERPRO X へのアップグレード                    |

第3章 CLUSTERPROX SingleServerSafe をバージョンアップ/アンインストール/再インストール/アップ グレードする

# CLUSTERPRO X SingleServerSafe のバージョン アップ

旧バージョンの CLUSTERPRO X SingleServerSafe を新バージョンの CLUSTERPRO X SingleServerSafe にバージョンアップします。

### 旧バージョンの CLUSTERPRO X SingleServerSafe からバージョン アップするには

まず、以下の注意事項をご確認ください。

- ◆ CLUSTERPRO X SingleServerSafe 1.0/2.0/2.1/3.0/3.1/3.2/3.3 for Windows から CLUSTERPRO X SingleServerSafe 4.0 for Windows へのバージョンアップが可能です。 それ以外のバージョンからのバージョンアップはできません。
- ◆ CLUSTERPRO X SingleServerSafe 1.0/2.0/2.1/3.0/3.1/3.2/3.3 for Windows から CLUSTERPRO X SingleServerSafe 4.0 for Windows へのバージョンアップには、 CLUSTERPRO X SingleServerSafe 4.0 for Windows のライセンス(各種オプション製 品をご使用の場合はそれらのライセンスを含む)が必要です。
- ◆ 本製品より新しいバージョンで作成されたクラスタ構成情報は、本製品で利用することはできません。
- ◆ CLUSTERPRO X 1.0/2.0/2.1/3.0/3.1/3.2/3.3/4.0 for Windows のクラスタ構成情報は 本製品で利用することができます。
- ◆ CLUSTERPRO X SingleServerSafe は Administrator 権限を持つアカウントでバー ジョンアップしてください。

以下、CLUSTERPRO X SingleServerSafe 1.0/2.0/2.1/3.0/3.1/3.2/3.3 for Windows から バージョンアップする場合の手順について説明します。

- 1. サーバの状態、および全リソースの状態が正常状態であることを WebManager または コマンドから確認してください。
- 2. 構成情報をバックアップします。
- バージョンアップするサーバで CLUSTERPRO X SingleServerSafe をアンインストール します。アンインストール手順の詳細は、本章の「CLUSTERPRO Server のアンインス トール」を参照してください。
- バージョンアップするサーバで CLUSTERPRO X SingleServerSafe を新規にインストー ルします。新規インストール手順の詳細は、本書の「CLUSTERPRO Server のインストー ル」を参照してください。
- 5. 構成情報をサーバに反映します。 バックアップした構成情報を Builder で読み込み、アップロードにより反映します。Builder の操作方法は、『設定ガイド』の「第 2 章 構成情報を作成する」の「構成情報を反映す る」を参照してください。
- 6. クラスタを開始し、各リソースが正常に起動することを確認します。
- 以上で CLUSTERPRO X SingleServerSafe のバージョンアップは完了です。Cluster WebUI / WebManager または clpstat コマンドで、正常に動作していることを確認してくだ さい。

# CLUSTERPRO X SingleServerSafe のアンインス トール

### CLUSTERPRO Server のアンインストール

注:アンインストールは、必ず Administrator 権限を持つユーザで実行してください。

以下の手順に従って、CLUSTERPRO Server をアンインストールします。

- 1. OS の[管理ツール]→[サービス]を選択し、サービスマネージャから以下のサービスのス タートアップの種類を手動起動に変更します。
  - CLUSTERPRO
  - CLUSTERPRO Event
  - CLUSTERPRO Manager
  - CLUSTERPRO Old API Support
  - CLUSTERPRO Server
  - CLUSTERPRO SingleServerSafe
  - CLUSTERPRO Transaction
  - CLUSTERPRO Web Alert
- 2. サーバを再起動します。
- 3. OS の[コントロールパネル]→[プログラムの追加と削除]を選択し、プログラムの追加と削 除画面を起動します。

| 👼 コントロール パネル¥プログラム¥プロ                                  | グラムと機能                                                                                                    |                                                                                                    |                                                                                                    | _ 🗆 ×                                         |
|--------------------------------------------------------|----------------------------------------------------------------------------------------------------|----------------------------------------------------------------------------------------------------|----------------------------------------------------------------------------------------------------|-----------------------------------------------|
| עלא ע-טאינב י 🖾 - 🔾 אלא                                | ▼ プログラム ▼ プログラムと機能                                                                                                    | 🝷 🛃 🗍 プログラムと様                                                                                                    | 製能の検索                                                                                                    | 2                                             |
| コントロール パネル ホーム<br>インストールされた更新プログラムを                    | <b>プログラムのアンインストールまたは変更</b><br>プログラムをアンインストールするには、一覧からプロ<br>クリックします。                                                                                                    | グラムを選択して 【アンインストー                                                                                                    | ル]、[変更]、または [修復                                                                                           | ]ē                                            |
| までい<br>● 加減のすかにまたは<br>無力がた<br>ネットワークからプログラムをインスト<br>ール | EU      CLUSTERPRO SingleServerSafe     CLUSTERPRO SingleServerSafe     Morcosoft Visual C++ 2008 Express Edition - E     Morcosoft Visual Studio 2008 リモート デバタガ ラ     Morcosoft Vindows SDK for Visual Studio 2008     Morcosoft Windows SDK for Visual Studio 2008     Morcosoft Windows SDK for Visual Studio 2008     Morcosoft Windows SDK for Visual Studio 2008     Morcosoft Windows SDK for Visual Studio 2008     Morcosoft Windows SDK for Visual Studio 2008     Morcosoft Windows SDK for Visual Studio 2008     Morcosoft Windows SDK for Visual Studio 2008 | ▼ 発行元<br>NEC<br>Oracle<br>■ Microsoft Corporation<br>■ Microsoft Corporation<br>■ Microsoft Corporation<br>■ Microsoft Corporation<br>■ Microsoft Corporation | E<br>2015/01/_<br>2015/01/_<br>2009/09/_<br>2009/09/_<br>2009/09/_<br>2009/09/_<br>2009/09/_<br>2009/09/_ | ▼ 2<br>130 MB<br>5.62 MB<br>2.61 MB<br>114 MB |
|                                                        | <ul> <li>現在インストールされているプログラム<br/>8 個のプログラムがインストールされている</li> </ul>                                                                                                    | 合計サイズ: 220 MB<br>す                                                                                                    |                                                                                                    | <u>1</u>                                      |

CLUSTERPRO SingleServerSafe を選択し、[削除] / [アンインストール]をクリックします。

| <b>.</b> | コントロール パネルギブログラムギブロ       | リグラムと機能                                                                                                    |                                                                                     |                                   | _ 🗆 🗙             |
|----------|---------------------------|----------------------------------------------------------------------------------------------------|-------------------------------------------------------------------------------------|-----------------------------------|-------------------|
| G        | אלא א-סאינב י 🔄 🗸         | • プログラム ▼ プログラムと機能                                                                                                    | <ul> <li>ゲログラムと</li> </ul>                                                          | 機能の検索                             | 2                 |
|          | コントロール パネル ホーム            | プログラムのアンインストールまたは変更                                                                                                    |                                                                                     |                                   |                   |
|          | インストールされた更新プログラムを<br>表示   | プログラムをアンインストールするには、一覧から<br>クリックします。                                                                                                    | プログラムを選択して「アンインスト                                                                   | ール]、[変更]、または [修行                  | 夏]を               |
| 0        | Windows の機能の有効化または<br>無効化 | **II                                                                                                    |                                                                                     | Q==                               | - 0               |
|          | ネットワークからプログラムをインスト<br>ール  | 整理 ▼<br>名前 ^<br>CLUSTERPRO SingleServerSafe                                                                                            | ◀  発行元<br>NEC                                                                       | 8==<br>「▼ インスト… 「▼ サ<br>2015/01/… | • 🕜<br>нх 🗔       |
|          |                           | Solution 2 Update 7     Microsoft Visual C++ 2008 Express Edition     Microsoft Visual Studio 2008 リチート デバッオ                           | Oracle<br>- 🗄 Microsoft Corporation                                                 | 2012/09/<br>2009/09/<br>2009/09/  | 130 MB            |
|          |                           | Microsoft Windows SDK for Visual Studio 2                                                                                              | 008 Microsoft                                                                       | 2009/09/                          | 5.62 MB           |
|          |                           | Microsoft Windows SDK for Visual Studio 2     Microsoft Windows SDK for Visual Studio 2     MSDN Library for Microsoft Visual Studio 2 | 008 Microsoft Corporation<br>008 Microsoft Corporation<br>008 Microsoft Corporation | 2009/09/<br>2009/09/<br>2009/09/  | 2.61 MB<br>114 MB |
|          |                           | •                                                                                                    |                                                                                     |                                   |                   |
|          |                           |                                                                                                    |                                                                                     |                                   |                   |
|          |                           |                                                                                                    |                                                                                     |                                   |                   |
|          |                           |                                                                                                    |                                                                                     |                                   |                   |
|          |                           |                                                                                                    |                                                                                     |                                   |                   |
|          |                           | 1                                                                                                    |                                                                                     |                                   | Þ                 |
|          |                           | 現在インストールされているプログラ<br>8 個のプログラムがインストールされてい                                                                                              | ラム 合計サイズ: 220 MB<br>います                                                             |                                   |                   |

5. アンインストールの確認メッセージが表示されるので[はい]を選択します。[いいえ]を選択 した場合、アンインストールは中止されます。

| CLUSTERPRO SingleServerSafe Setup | × |
|-----------------------------------|---|
| ? アンインストールを行いますか?                 |   |
| (まい(Y) いいえ(N)                     |   |

6. SNMP サービスが開始している場合、以下のように SNMP サービス停止の確認メッセージが表示されますので[はい]を選択します。[いいえ]を選択した場合、アンインストールは中止されます。

| CLUSTERPRO SingleServerSafe Setup                                                |
|----------------------------------------------------------------------------------|
| SNMPサービスが開始されています。<br>SNMPサービスを停止してからアンインストールを行なってください。<br>今すぐに、SNMPサービスを停止しますか? |
| はい(Y) いいえ(N)                                                                     |

7. メディアセンス(TCP/IP 断線検出)機能を CLUSTERPRO サーバインストール前の状態に 戻すかの確認メッセージが表示されます。CLUSTERPRO サーバインストール前の状態 に戻す場合は[はい]を選択してください。[いいえ]を選択した場合、メディアセンス機能が 無効な状態のまま CLUSTERPRO Server がアンインストールされます。

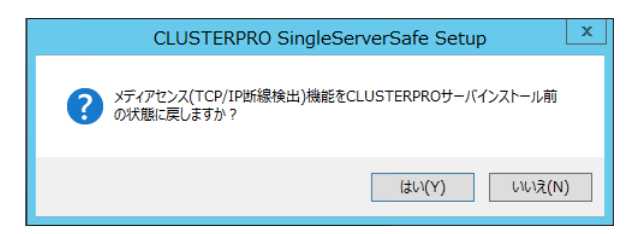

**8.** [CLUSTERPRO Server Setup]ダイアログにアンインストールの終了メッセージが表示され、[完了]をクリックします。

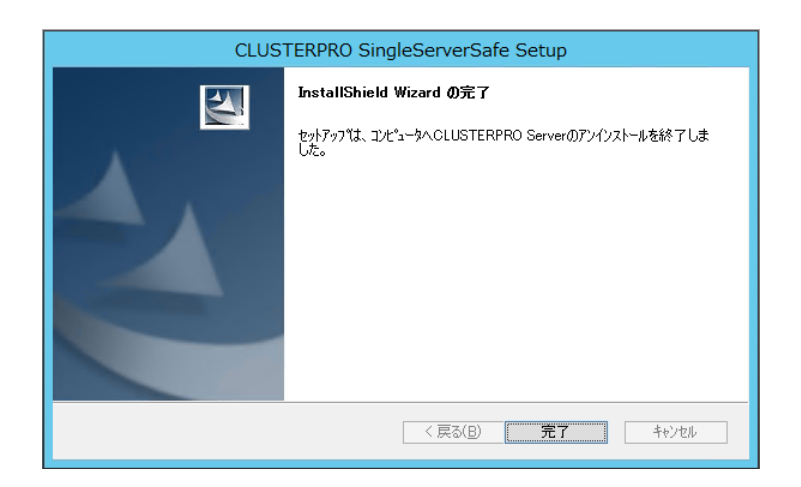

コンピュータの再起動の確認メッセージが表示されます。必要に応じて、今すぐ再起動するかを選択し[完了]をクリックしてください。CLUSTERPRO Server のアンインストールが完了します。

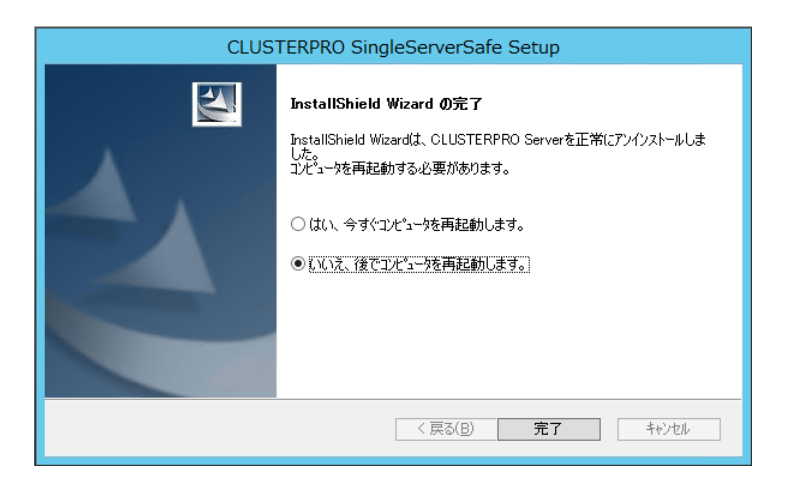

注: CLUSTEREPRRO の CPU クロック制御機能により CPU クロックを変更した状態で CLUSTERPRO のアンインストールを実施すると、その後も CPU クロックは元の状態 に戻りません。この場合、以下の方法により CPU のクロックレベルを既定値に戻してく ださい。

[コントロールパネル]の[電源オプション]→[電源プランの選択またはカスタマイズ]で [バランス]を選択してください。

### オフライン版 Builder のアンインストール

以下の手順に従って、Builder をアンインストールします。

- 1. Web ブラウザをすべて終了します (タスクトレイから JavaVM のアイコンが消えるのを 確認してください)。
- 2. エクスプローラで、Builder をインストールしたフォルダを削除します。インストールフォル ダの既定値は、「C:¥Program Files¥CLUSTERPRO SSS」です。

# CLUSTERPRO X SingleServerSafe の再インス トール

### CLUSTERPRO X SingleServerSafe の再インストール

CLUSTERPRO X SingleServerSafe を再インストールする場合、Builder で作成した構成情報(構成変更を行った場合は最新の構成情報)が必要です。

構成変更後には、必ず最新の構成情報を保存してください。構成情報は作成時に Builder で 保存する他に、clpcfctrl コマンドでバックアップを作成することもできます。詳細は『操作ガイ ド』の「第 2 章 CLUSTERPRO X SingleServerSafe コマンドリファレンス」の「構成情報を バックアップする」を参照してください。

以下の手順に従って、CLUSTERPRO X SingleServerSafe を再インストールします。

- 1. 構成情報をバックアップします。
- CLUSTERPRO X SingleServerSafe をアンインストールします。 OSを再インストールする場合、CLUSTERPRO Serverのアンインストールは不要ですが、 以前に CLUSTERPRO Server をインストールしていたフォルダに再インストールする場 合、インストールフォルダ配下のファイルを削除する必要があります。
- 3. アンインストールが完了したら OS をシャットダウンします。
- **4.** CLUSTERPRO X SingleServerSafe をインストールし、必要に応じてライセンスを登録 します。インストールが完了したら OS をシャットダウンします。
- 5. 構成情報をサーバに反映します。 バックアップした構成情報を Builder で読み込み、アップロードにより反映します。Builder の操作方法は、『設定ガイド』の「第 2 章 構成情報を作成する」の「構成情報を反映す る」を参照してください。

第3章 CLUSTERPROX SingleServerSafe をバージョンアップ/アンインストール/再インストール/アップ グレードする

### CLUSTERPRO X へのアップグレード

CLUSTERPRO X SingleServerSafe を CLUSTERPRO X ヘアップグレードする場合、 Builder で作成した構成情報(構成変更を行った場合は最新の構成情報) を移行することがで きます。

この場合、アップグレードを開始する前に、最新の構成情報を保存してください。構成情報は 作成時にBuilderで保存する他に、clpcfctrl コマンドでバックアップを作成することもできます。 詳細は『操作ガイド』の「第 2 章 CLUSTERPRO X SingleServerSafe コマンドリファレンス」 の「構成情報をバックアップする」を参照してください。

以下の手順に従って、CLUSTERPRO X SingleServerSafe を CLUSTERPRO X にアップ グレードします。

- 1. 構成情報をバックアップします。
- アップグレードするサーバで CLUSTERPRO X SingleServerSafe をアンインストールします。アンインストール手順の詳細は、本書の「CLUSTERPRO Server のアンインストール」を参照してください。
- 3. アンインストールが完了したら OS をシャットダウンします。
- CLUSTERPRO X をインストールし、CLUSTERPRO X の環境を構築します。ここで、 バックアップした構成情報を利用することができます。CLUSTERPRO X の構築手順につ いては、CLUSTERPRO X のマニュアルを参照してください。
  - 注: CLUSTERPRO X にはライセンス登録時に、以下のライセンスを登録します。
     \* CLUSTERPRO X SingleServerSafe (2CPU ライセンス)
     \* CLUSTERPRO X SingleServerSafe アップグレードライセンス
     これらのライセンスは CLUSTERPRO X (2CPU ライセンス) として使用することが可能です。

# 第4章 最新バージョン情報

本章では、CLUSTERPRO X SingleServerSafe の最新情報について説明します。新しいリリースで強化された点、改善された点などをご紹介します。

本章で説明する項目は以下の通りです。

| • | 修正情報                                      | 0  |
|---|-------------------------------------------|----|
| • | 機能強化                                      | .9 |
| • | CLUSTERPRO X SingleServerSafe とマニュアルの対応一覧 | .8 |

# CLUSTERPRO X SingleServerSafe とマニュアルの対応一覧

本書では下記のバージョンの CLUSTERPRO X SingleServerSafe を前提に説明してありま す。CLUSTERPRO X SingleServerSafe のバージョンとマニュアルの版数に注意してください。

| CLUSTERPRO X<br>SingleServerSafe<br>の内部バージョン | マニュアル                | 版数     | 備考 |
|----------------------------------------------|----------------------|--------|----|
| 12.01                                        | インストールガイド            | 第 2 版  |    |
|                                              | 設定ガイド                | 第 2 版  |    |
|                                              | 操作ガイド                | 第2版    |    |
|                                              | 統合 WebManager 管理者ガイド | 第 15 版 |    |

# 機能強化

各バージョンにおいて以下の機能強化を実施しています。

| 項番 | 内部バージョン | 機能強化項目                                                                                                    |
|----|---------|----------------------------------------------------------------------------------------------------|
| 1  | 12.00   | デザインを刷新した管理 GUI (Cluster WebUI) を実装しました。                                                                                                    |
| 2  | 12.00   | WebManager が HTTPS プロトコルに対応しました。                                                                                                    |
| 3  | 12.00   | 期限付きライセンスが利用可能になりました。                                                                                                    |
| 4  | 12.00   | Windows Server, version 1709 に対応しました。                                                                                                    |
| 5  | 12.00   | SQL Server 監視リソースが SQL Server 2017 に対応しました。                                                                                                    |
| 6  | 12.00   | Oracle 監視リソースが Oracle Database 12c R2 に対応しました。                                                                                                    |
| 7  | 12.00   | PostgreSQL 監視リソースが PowerGres on Windows 9.6 に対応しました。                                                                                              |
| 8  | 12.00   | WebOTX 監視リソースが WebOTX V10.1 に対応しました。                                                                                                    |
| 9  | 12.00   | JVM 監視リソースが Apache Tomcat 9.0 に対応しました。                                                                                                    |
| 10 | 12.00   | JVM 監視リソースが WebOTX V10.1 に対応しました。                                                                                                    |
| 11 | 12.00   | JVM 監視リソースで以下の監視が可能になりました。<br>•CodeHeap non-nmethods<br>•CodeHeap profiled nmethods<br>•CodeHeap non-profiled nmethods<br>•Compressed Class Space |
| 12 | 12.00   | クラスタ操作外の OS シャットダウンが実行された場合に、クラスタサービスの停<br>止完了まで OS シャットダウンを延期させる機能を追加しました。                                                                       |
| 13 | 12.00   | モニタリソースにおけるエラー判定およびタイムアウト判定の精度を改善しました。                                                                                                    |
| 14 | 12.00   | グループリソースの活性/非活性の前後で、任意のスクリプトを実行する機能を追<br>加しました。                                                                                                   |
| 15 | 12.00   | 内部プロセス間通信で消費される TCP ポート量を削減しました。                                                                                                    |
| 16 | 12.00   | ログ収集で収集する項目を強化しました。                                                                                                    |
| 17 | 12.01   | WebManager において、設定不備により HTTPS を使用できない場合に、イベン<br>トログおよびアラートログへメッセージを出力するようにしました。                                                                   |

# 修正情報

各バージョンにおいて以下の修正を実施しています。

| 項番 | 修正パージョン<br>/ 発生バージョン | 修正項目                                                  | 致命度 | 発生条件<br>発生頻度                                                                                                    | 原因                                                                    |
|----|----------------------|-------------------------------------------------------|-----|----------------------------------------------------------------------------------------------------|-----------------------------------------------------------------------|
| 1  | 12.01<br>/ 12.00     | 同一製品の期限付きライセンス<br>が 2 つ有効化されることがあ<br>る。               | 小   | ライセンス期限切れの際に<br>ストックされた未使用のライ<br>センスを自動的に有効化す<br>る処理と、ライセンス登録コ<br>マンドによる新規ライセンス<br>の登録操作が同時に行わ<br>れた場合に、稀に発生す<br>る。 | ライセンス情報を操作する際の<br>排他処理に不備があったため。                                      |
| 2  | 12.01<br>/ 12.00     | モニタリソースの監視タイムア<br>ウトが検出されないことがあ<br>る。                 | 中   | 監視処理の所要時間がタイ<br>ムアウト設定値を超えた場<br>合に、タイミングにより発生<br>する。                                                                | タイムアウト判定処理に不備が<br>あったため。                                              |
| 3  | 12.01<br>/ 12.00     | ODBC 監視で監視異常を検出<br>した場合、監視正常と判断して<br>しまう。             | 中   | ODBC 監視で監視異常が<br>発生した場合に発生する。                                                                                       | ODBC 監視の監視ステータス<br>を返却する処理に不備があった<br>ため。                              |
| 4  | 12.01<br>/ 12.00     | JVM 監視リソース利用時、監<br>視対象 Java VM でメモリリー<br>クが発生することがある。 | 中   | 以下の条件の場合に発生<br>することがある。<br>・[監視(固有)]タブ-[調整]プ<br>ロパティ-[スレッド]タブ-[動作<br>中のスレッド数を監視する]<br>がオンの場合                        | 使用している Java API の延長<br>で Scavenge GC で解放され<br>ないクラスが蓄積されることがあ<br>るため。 |
| 5  | 12.01<br>/ 12.00     | JVM 監視リソースの Java プ<br>ロセスにおいて、メモリリークが<br>発生することがある。   | 中   | 以下の条件をすべて満たす<br>場合、発生することがある。<br>・[監視(固有)]タブ-[調整]プ<br>ロパティ]内の設定を全てオ<br>フにした場合<br>・JVM 監視リソースを複数<br>作成した場合           | 監視対象 Java VM への接続<br>切断処理に不備があったため。                                   |

| 項番 | 修正バージョン<br>/ 発生バージョン | 修正項目                                                                                                    | 致命度 | 発生条件<br>発生頻度                                                                                                    | 原因                                                           |
|----|----------------------|----------------------------------------------------------------------------------------------------|-----|----------------------------------------------------------------------------------------------------|--------------------------------------------------------------|
| 6  | 12.01<br>/ 12.00     | JVM 監視リソースにおいて、<br>以下のパラメータをオフにして<br>も JVM 統計ログ<br>(jramemory.stat)が出力され<br>る。<br>・[監視(固有)]タブ-[調整]プロパ<br>ティ-[メモリ]タブ-[に一プ使用量<br>を監視する]<br>・[監視(固有)]タブ-[調整]プロパ<br>ティ-[メモリ]タブ-[非ヒープ使用<br>量を監視する] | 小   | 以下の条件をすべて満たす<br>場合、必ず発生する。<br>・[監視(固有)]タブ-[JVM 種<br>別]が[Oracle Java(usage<br>monitoring)]の場合<br>・[監視(固有)]タブ-[調整]プ<br>ロパティ-[メモリ]タブ-[調整]プ<br>しパティ-[メモリ]タブ-[調整]プ<br>ロパティ-[メモリ]タブ-[調整]プ<br>ロパティ-[メモリ]タブ-[調整]プ<br>の場合 | JVM 統計ログの出力判断処理<br>に不備があったため。                                |
| 7  | 12.01<br>/ 12.00     | JVM 監視リソースにおいて、<br>ロードバランサ連携機能および<br>BIG-IP 連携機能が動作しな<br>い。                                                                                                    | 中   | 必ず発生する。                                                                                                    | バイナリの署名内容に差分があ<br>り、セキュリティエラーにより該<br>当機能のコマンドが起動に失敗<br>するため。 |
| 8  | 12.01<br>/ 12.00     | CLUSTERPRO Ver8.0 以前<br>との互換機能を利用しているア<br>プリケーションにおいて、一部<br>のクラスタイベントを正しく取得<br>できない。                                                                                                    | 中   | 互換 API を使用してクラス<br>タイベントを監視している場<br>合に発生する。                                                                                                    | ー部のクラスタイベントの通知<br>処理に不備があったため。                               |

# 第5章 補足事項

本章では、CLUSTERPRO X SingleServerSafeのインストール作業において、参考となる情報について説明します。

本章で説明する項目は以下の通りです。

| • | CLUSTERPRO X SingleServerSafe のサービス一覧 | - 54 |
|---|---------------------------------------|------|
| • | ライセンスマネージャの使い方                        | 55   |

### CLUSTERPRO X SingleServerSafe のサービス一覧

CLUSTERPRO X SingleServerSafe は以下のシステムサービスで構成されます。

| システム サービス名                       | 説明                                           |
|----------------------------------|----------------------------------------------|
| CLUSTERPRO                       | CLUSTERPRO本体                                 |
| CLUSTERPRO Disk Agent            | CLUSTERPRO X SingleServerSafe では使<br>用していません |
| CLUSTERPRO Event                 | イベントログ出力                                     |
| CLUSTERPRO Java Resource Agent   | Java Resource Agent                          |
| CLUSTERPRO Manager               | WebManagerサーバ                                |
| CLUSTERPRO Old API Support       | 互換API処理                                      |
| CLUSTERPRO Server                | CLUSTERPROサーバ                                |
| CLUSTERPRO SingleServerSafe      | SingleServerSafe処理                           |
| CLUSTERPRO System Resoruce Agent | System Resource Agent                        |
| CLUSTERPRO Transaction           | 通信処理                                         |
| CLUSTERPRO Web Alert             | アラート同期                                       |

### ライセンスマネージャの使い方

スタートメニューに、CLUSTERPRO SingleServerSafe のメニューがあります。ここから、ライ センスマネージャを起動することができます。

### ライセンス ファイルを指定してライセンスを登録するには

試用版ライセンスの場合、ライセンスシートの代わりに、ライセンスファイルを入手します。以下 に、ライセンス ファイルを指定してライセンスを登録する手順を示します。

注: Administrator 権限を持つアカウントで登録作業を行ってください。

- **1.** [スタート] メニューから、[CLUSTERPRO SingleServerSafe] の [ライセンス マネージャ] をクリックします。
- 2. [ライセンスマネージャ] ダイアログ ボックスが表示されます。[登録] をクリックします。

| 59            | ライセンスマネージャ                                                | x |
|---------------|-----------------------------------------------------------|---|
| ライセンジ<br>該当する | 3.の登録、参照、削除を行います。<br>5メニューを選んでください。                       |   |
|               | 登録 ライセンス情報の登録を行います。                                       |   |
|               | 参照 / 削除 ライセンス情報の参照 削除を行います。                               |   |
|               |                                                           |   |
|               |                                                           |   |
|               | < 戻る (2) 次へ (2) > (3) (3) (3) (3) (3) (3) (3) (3) (3) (3) |   |

3. ライセンス登録方法の選択画面が表示されます。[ライセンスファイルから登録] をクリック します。

|           | ライセンス登録                                      |
|-----------|----------------------------------------------|
| ライt<br>次の | 2ンスの登録を行います。<br>いずれかの方法で、ライセンス登録を行ってください。    |
|           | ライセンス項目を入力して登録<br>登録する製品のライセンス項目を入力して登録を行う。  |
|           | ライセンスファイルから登録<br>登録する製品のライセンスファイルを選択して登録を行う。 |
|           |                                              |
|           |                                              |
|           | <戻る(b)                                       |

4. [ライセンスファイル指定] ダイアログ ボックスが表示されます。登録するライセンスファイ ルを指定して、[開く] をクリックします。

| -                    | ライセンス          | ファイル指定           | x              |
|----------------------|----------------|------------------|----------------|
| ファイルの場所( <u>I</u> ): | 🕌 license      | - ← Ē            | ) 💣 💷          |
| 名前                   | •              | 更新日時             | 種類             |
| prdct_nodel          | cns_base40.key | 2018/01/31 10:34 | KEY ファイル       |
| <                    | ш              |                  | >              |
| ファイル名( <u>N</u> ):   | I              |                  | 開<( <u>O</u> ) |
| ファイルの種類( <u>工</u> ): | 全てのファイル (*.*)  |                  | ・ キャンセル        |
|                      | □ 読み取り専用ファイルと  | して開く( <u>R</u> ) |                |

5. ライセンス登録の確認メッセージが表示されます。[OK] をクリックします。

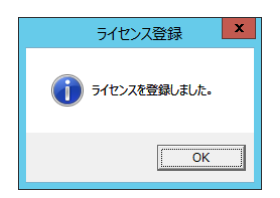

6. [終了] をクリックして、ライセンスマネージャを閉じます。

ライセンス登録を有効にするには、サーバを OS のシャットダウンコマンドで再起動してください。

### 登録されているライセンスを参照/削除するには

登録されているライセンスを参照および削除する手順を示します。

CLUSTERPRO X SingleServerSafe 4.0 for Windows インストールガイド

- **1.** [スタート] メニューから、[CLUSTERPRO SingleServerSafe] の [ライセンス マネージャ] をクリックします。
- 2. [ライセンスマネージャ] ダイアログ ボックスが表示されます。[参照/削除] をクリックします。
- 3. 登録されているライセンスが一覧表示されます。

| <b>1</b>                                                                                                    |                                           | ライセンス参 | 照/削                                     | 除                                     |                             |                                       |          |                                              |                                                | - 🗆 X                                      |
|----------------------------------------------------------------------------------------------------|-------------------------------------------|--------|-----------------------------------------|---------------------------------------|-----------------------------|---------------------------------------|----------|----------------------------------------------|------------------------------------------------|--------------------------------------------|
| し<br>して<br>して<br>して<br>して<br>して<br>に<br>た<br>に<br>た<br>に<br>た<br>に<br>た<br>た<br>た<br>た<br>の<br>た<br>い<br>で<br>よ<br>の<br>た<br>い<br>た<br>い<br>で<br>よ<br>の<br>た<br>い<br>た<br>い<br>た<br>い<br>た<br>い<br>た<br>い<br>た<br>い<br>た<br>い<br>た<br>い<br>た<br>い<br>た<br>い<br>た<br>い<br>た<br>い<br>た<br>い<br>た<br>い<br>た<br>い<br>た<br>い<br>た<br>い<br>た<br>い<br>た<br>い<br>た<br>い<br>た<br>い<br>た<br>い<br>た<br>れ<br>た<br>い<br>た<br>い<br>た<br>れ<br>た<br>い<br>た<br>い<br>た<br>れ<br>た<br>れ<br>た<br>い<br>た<br>れ<br>た<br>れ<br>た<br>い<br>た<br>に<br>た<br>た<br>た<br>れ<br>た<br>い<br>た<br>れ<br>た<br>れ<br>た<br>い<br>た<br>れ<br>た<br>れ<br>た<br>た<br>れ<br>た<br>た<br>た<br>れ<br>た<br>た<br>た<br>れ<br>た<br>た<br>た<br>れ<br>た<br>た<br>た<br>た<br>た<br>た<br>た<br>た<br>た<br>た<br>た<br>た<br>た | **-<br>********************************** |        | 状有有有有有有有有有有有有有有有有有有有有有有有有有有有有有有有有有有有有有有 | ····································· | 許諾単位<br>ノード<br>ノノード<br>ノノード | 5-1七ンス酸<br>-<br>-<br>-<br>-<br>-<br>- | 開始台日<br> | <del>終了日</del><br>-<br>-<br>-<br>-<br>-<br>- | <u>ユーザ名</u><br>-<br>-<br>-<br>-<br>-<br>-<br>- | MAG7FUZ<br>-<br>-<br>-<br>-<br>-<br>-<br>- |
|                                                                                                    |                                           |        |                                         |                                       |                             |                                       |          |                                              | 削線                                             | キャンセル                                      |

- 4. 削除する場合、削除するライセンスを選択して [削除] をクリックします。
- 5. 削除を確認するメッセージが表示されます。[OK] をクリックします。

| ライセンスマネージャ                                 |
|--------------------------------------------|
| ② ライセンス(********************************** |
| (OK キャンセル                                  |

### 試用版ライセンスから正式ライセンスへの移行

試用版ライセンスで動作しているサーバに正式ライセンスを登録する際は、試用版ライセンス を削除せず、そのまま、正式ライセンスを追加します。ライセンス一覧表示を行うと、正式ライ センスと試用版ライセンスの両方が表示されますが、問題ありません。

# 第6章 注意制限事項

本章では、注意事項や既知の問題とその回避策について説明します。 本章で説明する項目は以下の通りです。

### CLUSTERPRO X SingleServerSafe インストール関係

OS のインストールが完了した後、OS やディスクの設定を行うときに留意して頂きたいことです。

### インストールパス配下のフォルダやファイルについて

インストールパス配下にあるフォルダやファイルは、CLUSTERPRO X SingleServerSafe 以 外から操作(編集/作成/追加/削除など)しないでください。 CLUSTERPRO X SingleServerSafe 以外からフォルダやファイルを操作した場合の影響に ついてはサポート対象外とします。

### ファイルシステムについて

OS をインストールするパーティションのファイルシステムは NTFS を使用してください。

### WebManager について

CLUSTERPRO X SingleServerSafe のアップデートを行った場合、Webブラウザを一旦終 了し、Java のキャッシュをクリアしてブラウザを再起動してください。

### CLUSTERPRO Disk Agent サービスについて

CLUSTERPRO Disk Agent サービスは CLUSTERPRO X SingleServerSafe では使用していません。CLUSTERPRO Disk Agent サービスは起動しないでください。

付録

付録 A トラブルシューティング 付録 B 索引

# 付録 A

# トラブルシューティング

### **CLUSTERPRO X SingleServerSafe** のインストール時

| 動作及びメッセージ                                               | 原因                                      | 対処                                                                          |
|---------------------------------------------------------|-----------------------------------------|-----------------------------------------------------------------------------|
| セットアップに失敗しました。                                          | 該当のエラーコードを参照く<br>ださい。                   | エラーコードに対する対処を<br>参照ください。                                                    |
| エラーコード:%x                                               |                                         |                                                                             |
| %x:エラーコード                                               |                                         |                                                                             |
| 9.0未満がインストールされています。<br>アンインストール後に、再度インストールを<br>行ってください。 | 旧バージョンの<br>CLUSTERPROがインス<br>トールされています。 | 旧バージョンの<br>CLUSTERPROをアンイン<br>ストールして現バージョンの<br>CLUSTERPROをインス<br>トールしてください。 |
| セットアップに失敗しました(%d)。<br>エラーコード:%x                         | 該当のエラーコードの説明を<br>参照ください。                | 該当のエラーコードに対す<br>る対処を参照ください。                                                 |
| 再起動後インストールしてください。                                       |                                         |                                                                             |
| %d:内部コード<br>%x:エラーコード                                   |                                         |                                                                             |

### ライセンス関連のトラブル シューティング

| 動作及びメッセージ                                                                                                  | 原因                                                 | 対処                                        |
|----------------------------------------------------------------------------------------------------|----------------------------------------------------|-------------------------------------------|
| Builder で作成した構成情報を全サーバ<br>に配信後、クラスタ シャットダウン リブー<br>トを行うと、アラートログに以下のメッセー<br>ジが表示され、クラスタが停止した。               | ライセンスを登録せずにク<br>ラスタ シャットダウン リ<br>ブートを実行したためで<br>す。 | サーバからライセンス登<br>録を実行してください。                |
| 「ライセンスが登録されていません。(製品<br>名:%1)」                                                                             |                                                    |                                           |
| %1:製品名                                                                                                    |                                                    |                                           |
| Builder で作成した構成情報を全サーバ<br>に配信後、クラスタ シャットダウン リブー<br>トを行うと、アラートログに以下のメッセー<br>ジが表示されていたが、クラスタは、正常<br>に動作している。 | ライセンスが不足していま<br>す。                                 | 販売元からライセンスを入<br>手し、ライセンスを登録し<br>てください。    |
| 「ライセンスが不足しています。不足ライセ<br>ンス数は%1です。(製品名:%2)」                                                                 |                                                    |                                           |
| %1:ライセンス不足数<br>%2:製品名                                                                                      |                                                    |                                           |
| 試用版ライセンスでクラスタ運用中に以下<br>のメッセージが出力され、クラスタが停止<br>した。                                                          | ライセンスの有効期間を<br>超えています。                             | 販売元へ試用版ライセン<br>スの延長を申請するか、<br>製品版ライセンスを入手 |
| 「試用期間が%1に切れました。(製品<br>名:%2)」                                                                               |                                                    | し、ライセンスを登録してく<br>ださい。                     |
| %1:試用終了日<br>%2:製品名                                                                                         |                                                    |                                           |
| 期限付きライセンスでクラスタ運用中に以<br>下のメッセージが出力された。                                                                      | ライセンスの有効期間を<br>超えています。                             | 販売元から新たに製品版<br>ライセンスを入手し、ライ               |
| 「期限付きライセンスの有効期間は%1で<br>切れました。(製品名:%2)」                                                                     |                                                    | センスを登録してくださ<br>  い。                       |
| %1:有効期間終了日<br>%2:製品名                                                                                       |                                                    |                                           |

# 付録 B

# 索引

С

CLUSTERPRO X SingleServerSafe, 13, 14

### D

J

Disk Agent サービス, 60

JVM監視, 20

0

#### OS, 16

SNMP 連携機能を手動で設定, 28, 33, 35

W

S

WebManager, 60

#### あ

アップグレード,46 アンインストール,41

#### い

インストール,28

#### お

オフライン版Builderのアンインストール,44 オフライン版Builderのインストール,36

#### き

機能強化,49

### さ

サービス一覧, 54 再インストール, 45 サイレントモードでインストール, 33

### し

修正情報, 50

### せ

正式ライセンスへの移行,57

### そ

ソフトウェア構成,15

### لح

動作環境, 13, 16 トラブルシューティング, 63

### ね

ネットワーク設定の確認,25

### は

バージョンアップ,40 ハードウェア構成後の設定,25 パワーセービング機能のオフ,26

### ふ

ファイアウォールの設定の確認, 25 ファイルシステム, 60

### 6

ライセンス ファイル, 31, 55 ライセンスの参照/削除, 56